### Creating Dummy Variables: SPSS Instructions

#### SPSS Instructions

| 🗯 SPS | S Statistics F    | ile Edit \   | /iew Data T       | Frans | sform A   | nalyze Di  | irect Mark | eting Graph      | s Utilities     | Add-ons       | Window        | Help       | <u>ş</u> | <b>€</b> )) 100% |                         |
|-------|-------------------|--------------|-------------------|-------|-----------|------------|------------|------------------|-----------------|---------------|---------------|------------|----------|------------------|-------------------------|
|       |                   |              |                   |       |           | ( 📊 I      | Employee S | Salaries.sav [Da | ataSet3] - IBN  | /I SPSS Stati | stics Data Ed | litor      |          |                  | Step 1: from the SPSS   |
| i 🔁 📕 |                   | $\sim 2$     | 🎬 🚣 🚍             |       | 씨         | •          |            | - A              |                 |               | BC            |            |          |                  |                         |
|       | • • • • • • • • • |              |                   |       |           |            |            |                  |                 |               |               |            |          |                  | data window, click      |
|       |                   |              |                   |       |           |            |            |                  |                 |               |               |            |          |                  | Transform > Decodo      |
|       | Employee          | Salary       | YearsOfExperien M | IBA   | var       | var        | var        | var              | var             | var           | var           | var        | va       | r                | Transform - Recode      |
| 1     | 1                 | \$56,520.00  | 3 No              | 0     |           |            |            |                  |                 |               |               |            |          |                  | into Different Variable |
| 2     | 2                 | \$86,784.00  | 6 Ye              | es    |           |            |            |                  |                 |               |               |            |          |                  | Into Dinerent variable  |
| 3     | 3                 | \$112,644.00 | 15 Ye             | es    |           |            |            |                  |                 |               |               |            |          |                  | -                       |
| 4     | 4                 | \$52,172.00  | 1 No              | 0     |           |            |            |                  |                 |               |               |            |          |                  |                         |
| 5     | 5                 | \$73,614.00  | 10 No             | •     |           |            |            | Recode ir        | nto Different ' | Variables     |               |            |          |                  |                         |
| 6     | 6                 | \$114,238.00 | 35 No             | 0     |           |            |            | String Variable  | -> Output V     | ariable:      | 0             |            | _        |                  |                         |
| 7     | 7                 | \$97,814.00  | 23 No             | °     | 🖋 Employe | e          |            | MBA> ?           |                 |               | Name          | it variabi | e        |                  |                         |
| 8     | 8                 | \$68,602.00  | 10 No             | •     | 🔗 Salary  |            |            |                  |                 |               | Tume          | •          |          |                  | Stop 2. Salact MBA      |
| 9     | 9                 | \$62,208.00  | 3 No              | •     | 🖉 YearsOf | Experience |            |                  |                 |               | Label:        |            |          |                  | Step 2. Select MDA      |
| 10    | 10                | \$120,108.00 | 35 No             | 0     |           |            |            |                  |                 |               | Laben         |            |          |                  |                         |
| 11    | 11                | \$82,840.00  | 20 No             | 0     |           |            |            |                  |                 |               |               |            |          |                  |                         |
| 12    | 12                | \$73,016.00  | 3 Ye              | es    |           |            |            |                  |                 |               |               | Chan       | ge       |                  |                         |
| 13    | 13                | \$80,030.00  | 16 No             | 0     |           |            |            |                  |                 |               |               |            |          |                  |                         |
| 14    | 14                | \$96,658.00  | 25 No             | 0     |           |            |            |                  |                 |               |               |            |          |                  |                         |
| 15    | 15                | \$79,698.00  | 16 No             | 0     |           |            |            | Old and Ne       | w Values        |               |               |            |          |                  |                         |
| 16    | 16                | \$63,970.00  | 9 No              | 0     |           |            |            |                  |                 |               |               |            |          |                  |                         |
| 17    | 17                | \$118,320.00 | 32 No             | 0     |           |            |            | If (o            | ptional case    | selection co  | ndition)      |            |          |                  | -                       |
| 18    | 18                | \$120,670.00 | 37 No             | 0     |           |            |            | D                |                 |               |               |            |          |                  |                         |
| 19    | 19                | \$71,822.00  | 10 No             | 0     | ?         | Rese       | et         | Paste            |                 |               | Ca            | ancel      | OK       |                  | -                       |
| 20    | 20                | \$115,628.00 | 33 No             | 0     | _         |            |            |                  |                 |               |               |            | _        |                  | -                       |
| 21    | 21                | \$84,754.00  | 14 No             | 0     |           |            |            |                  |                 |               |               |            |          |                  | -                       |
| 22    | 22                | \$124,860.00 | 38 No             | 0     |           |            |            |                  |                 |               |               |            |          |                  | -                       |
| 23    | 23                | \$93,630.00  | 27 No             | -     |           |            |            |                  |                 |               |               |            |          |                  |                         |

# SPSS Instructions (cont.)

|                                                                                        | Recode into Different Variables                       |                                             |                                                                             |
|----------------------------------------------------------------------------------------|-------------------------------------------------------|---------------------------------------------|-----------------------------------------------------------------------------|
| <ul> <li>Employee</li> <li>Salary</li> <li>YearsOfExperience</li> <li>MBADV</li> </ul> | String Variable -> Output Variable:                   | Output Variable<br>Name:<br>MBADV<br>Label: | Step 3: Enter MBADV<br>in name. This is the<br>name of the new<br>variable. |
| S                                                                                      |                                                       | Change                                      |                                                                             |
|                                                                                        |                                                       |                                             | Step 4: click 'Change'                                                      |
|                                                                                        | Old and New Values<br>If (optional case selection con | dition)                                     |                                                                             |
| ? Reset                                                                                | Paste                                                 | Cancel OK                                   | Step 5: click 'Old and New Values'                                          |

# SPSS instructions (cont.)

| Recode into                                  | Different Variables: Old and New Values                                   |                                                                             |
|----------------------------------------------|---------------------------------------------------------------------------|-----------------------------------------------------------------------------|
| Old Value<br>Value:<br>Yes<br>System-missing | New Value         Value:         System-missing         Copy old value(s) | Step 6: Enter No and 0<br>in value fields of 'Old<br>Value' and 'New Value' |
| System- or user-missing<br>Range:            | Old> New:<br>'No'> 0                                                      | respectively.                                                               |
| through<br>Range, LOWEST through value:      | Add<br>Change<br>Remove                                                   | Step 7: click 'add'                                                         |
| Range, value through HIGHEST:                | Output variables are strings Width: 8                                     |                                                                             |
| All other values                             | Convert numeric strings to numbers ('5'->5) Cancel Continue               | Step 8: Similarly, add<br>Yes and 1 for 'Old and<br>New Values'             |

Step 9: Click 'Continue'

# SPSS instructions (cont.)

| Ú | <b>SPSS Statistics</b> | File | Edit | View | Data | Transform  |
|---|------------------------|------|------|------|------|------------|
|   |                        |      |      |      |      |            |
|   |                        |      |      | 1    |      | 4 <b>1</b> |

|   | Name       | Type    | Width | Decimals | Label          |
|---|------------|---------|-------|----------|----------------|
| 1 | Employee   | Numeric | 11    | 0        |                |
| 2 | Salary     | Dollar  | 11    | 2        |                |
| 3 | YearsOfExp | Numeric | 11    | 0        | Years Of Exper |
| 4 | MBA        | String  | 3     | 0        |                |
| 5 | MBADV      | Numeric | 8     | 0        |                |

Step 10: In the 'Variable View' of the Data sheet, change the decimal places to 0 for Years of experience and MBADV

| 🗯 SPSS | Statistics F | ile Edit V   | /iew Data             | Trar | nsform Ana | alyze Direc |
|--------|--------------|--------------|-----------------------|------|------------|-------------|
| • • •  |              |              |                       |      |            | 🕞 Emp       |
| 2      |              | 5            |                       |      |            |             |
|        | Employee     | Salary       | YearsOfExperien<br>ce | MBA  | MBADV      | var         |
| 1      | 1            | \$56,520.00  | 3                     | No   | 0          |             |
| 2      | 2            | \$86,784.00  | 6                     | Yes  | 1          |             |
| 3      | 3            | \$112,644.00 | 15                    | Yes  | 1          |             |
| 4      | 4            | \$52,172.00  | 1                     | No   | 0          |             |
| 5      | 5            | \$73,614.00  | 10                    | No   | 0          |             |
| 6      | 6            | \$114,238.00 | 35                    | No   | 0          |             |
| 7      | 7            | \$97,814.00  | 23                    | No   | 0          |             |
| 8      | 8            | \$68,602.00  | 10                    | No   | 0          |             |
| 9      | 9            | \$62,208.00  | 3                     | No   | 0          |             |
| 10     | 10           | \$120,108.00 | 35                    | No   | 0          |             |
| 11     | 11           | \$82,840.00  | 20                    | No   | 0          |             |
| 12     | 12           | \$73,016.00  | 3                     | Yes  | 1          |             |
| 13     | 13           | \$80,030.00  | 16                    | No   | 0          |             |
| 14     | 14           | \$96,658.00  | 25                    | No   | 0          |             |
| 15     | 15           | \$79,698.00  | 16                    | No   | 0          |             |
| 16     | 16           | \$63,970.00  | 9                     | No   | 0          |             |
| 17     | 17           | \$118,320.00 | 32                    | No   | 0          |             |
| 18     | 18           | \$120,670.00 | 37                    | No   | 0          |             |
| 19     | 19           | \$71,822.00  | 10                    | No   | 0          |             |

Step II Check the Data View. A new MBA DV variable is created now